## SMARTHUB... Setting Up Your Online Bill

- Step 1: Go to https://midcentury.smarthub.coop or download the free mobile app by searching "smarthub" in the iTurnes or Google Play stores.
- Step 2: Enter your email address.
- Step 3: Enter the temporary passward: MCFiber17
- **Step 4**: Change the temporary password to your unique password.
- **Step 5**: Bookmark the page for easy access.

## SmartHub Screen Sample

|                                                                                                    | midcentury<br>COMMUNICATIONS"                                                                                    |                                                                        |
|----------------------------------------------------------------------------------------------------|----------------------------------------------------------------------------------------------------|------------------------------------------------------------------------|
|                                                                                                    | Enter e-mail address & password to login                                                                         |                                                                        |
| If you encounter any problems<br>please contact our office at 309.778.8611,<br>Monday - Friday, 8am-5pm or e-mail us<br>at info@midcentury.com. | E-Mail Address Password B-character minimum, must include 1-uppercase letter, 1-numeric and 3-special characters | Enter your email address<br>Enter your temporary password              |
|                                                                                                    | Login<br>Can't access your account?                                                                              | Click "Login"<br>You will then be prompted to<br>change your password. |
|                                                                                                    | New User? <u>Sign up to access our Self Service site</u> .                                                       | DO NOT click new user.                                                 |
|                                                                                                    |                                                                                                    |                                                                        |

You can manage all aspects of your Mid Century Fiber account online or with your mobile device anytime. Smarthub is simple, safe and secure.

- View, Print, Pay your bill online
- Receive account notifications
- Update account information
- Report service issues
- Access account history